# RØDE Central、Wireless GO II、Wireless Single、Wireless ME 更新版本新增功能详解

更新日期: 2023.5.18

新增功能: RØDE Central 自检、开关机

Wireless GO II、Wireless Single 自检、开关机、发射器一键录音功能

Wireless ME 自检、开关机

RØDE Central 最新版本: 2.0.28

Wireless GO II、Wireless Single 最新版本: 2.4.6

Wireless ME 最新版本: 1.4.3

请注意: RØDE Central、Wireless GO II、Wireless Single 和 Wireless ME 均须为软硬 件最新版本才可进行上述操作

自检功能操作步骤(Wireless GO II、Wireless Single 和 Wireless ME)

针对 固件稳定性 、内存和设置 以及 按键功能 进行检测

Wireless GO II、Wireless Single 和 Wireless ME 操作相同 , 本文使用 Wireless GO II 做

为自检功能操作演示

| × _                     | <                           | RØDE                                                                                |                                      | ¢ |
|-------------------------|-----------------------------|-------------------------------------------------------------------------------------|--------------------------------------|---|
| RODE<br>Firmware v2.4.6 | Settings   Wireless GO II 🖽 |                                                                                     |                                      |   |
|                         |                             | On     Fine     12<br>des     Split       Backlight     Gain Mode     Gain     Mode | Off<br>Safety<br>Channel<br>Ø Button |   |
|                         | Battery                     | 27% Power Toggle                                                                    | Ċ                                    |   |
|                         | Clock                       | Device Time:<br>2023年5月18日, 11:18                                                   | o                                    |   |
|                         | Diagnostics                 | Run a series of diagnostic tests<br>沅行白榆:剛計                                         | Start Diagnostics                    |   |
|                         | Firmware                    | Version 2.4.6<br>Your RØDE Wireless GO II is up-to-date.                            | 后列目位                                 |   |
|                         |                             |                                                                                     |                                      |   |
|                         |                             |                                                                                     |                                      |   |
|                         |                             |                                                                                     |                                      |   |

第一步: 在 RØDE Central 设置中找到'自检' (Diagnostics),点击右侧的'启动自检' (Start

Diagnostics)

|                                                    | K RØDE                                                                                  | 0                                             |
|----------------------------------------------------|-----------------------------------------------------------------------------------------|-----------------------------------------------|
| RODE<br>Since Wireless GO II FX<br>Firmware v2.4.6 | Settings   Wireless GO II RX                                                            |                                               |
|                                                    |                                                                                         | Cif Backlight<br>Sacklight<br>Sannel Ø Button |
|                                                    | This process will help you diagnose any issues with your devices quickly<br>and easily. |                                               |
|                                                    | device is functioning properly.                                                         | art Diagnostics                               |
|                                                    | I have all my devices ready 我已经准备好了                                                     | 所有的设备                                         |
|                                                    |                                                                                         |                                               |
|                                                    |                                                                                         |                                               |
|                                                    |                                                                                         |                                               |
|                                                    |                                                                                         |                                               |

第二步:点击弹出窗口的蓝底白字项'我已准备好了全部设备'(I have all my devices ready)

|                                              | <     | RØDE                                                                               |                                             | ٥ |
|----------------------------------------------|-------|------------------------------------------------------------------------------------|---------------------------------------------|---|
| RODE<br>Wireless GO II RX<br>Firmware v2.4.6 | Setti | ngs   Wireless GO II 📧                                                             |                                             |   |
|                                              |       |                                                                                    | Off Backlight<br>Safety Ø Button<br>Charmel |   |
|                                              |       |                                                                                    | 0                                           |   |
|                                              |       |                                                                                    |                                             |   |
|                                              |       | Please disconnect all RØDE wireless devices from your computer<br>请断开所有无线设备与计算机的连接 |                                             |   |
|                                              |       | Cancel                                                                             |                                             |   |
|                                              |       |                                                                                    |                                             |   |
|                                              |       |                                                                                    |                                             |   |
|                                              |       |                                                                                    |                                             |   |
|                                              |       |                                                                                    |                                             |   |
|                                              |       |                                                                                    |                                             |   |

第三步:断开计算机已连接的全部 RØDE 设备。

| × _ |                                                 | o |
|-----|-------------------------------------------------|---|
|     |                                                 |   |
|     |                                                 |   |
|     | Connect one RX or TX unit to begin<br>连接一个RX或TX |   |
|     | Cancel                                          |   |
|     |                                                 |   |

第四步:连接一个 RX 或一个 TX,以便重新开始(本文使用 RX 连接进行展示)。

|                   | o |
|-------------------|---|
|                   |   |
| Wireless GO II RX |   |
| Cancel Begin 开始   |   |
|                   |   |

第五步:此时显示最新版本号,点击'开始'(Begin)。

|                                  | ¢ |
|----------------------------------|---|
|                                  |   |
|                                  |   |
|                                  |   |
| Testing in Progress              |   |
| 0 ¢                              |   |
| Checking firmware integrity 正在自检 |   |
| Stop                             |   |
|                                  |   |
|                                  |   |
|                                  |   |
|                                  |   |

第六步: 此时显示'正在检测' (Testing in Progress) - '固件稳定性' (firmware integrity)。

| × _ |                              | ¢ |
|-----|------------------------------|---|
|     |                              |   |
|     |                              |   |
|     | Testing in Progress          |   |
|     | _ 0 🗢                        |   |
|     | Checking memory and settings |   |
|     | Stop                         |   |
|     |                              |   |
|     |                              |   |
|     |                              |   |
|     |                              |   |

第七步:此时显示'正在检测'(Testing in Progress-)'内存和设置'(memory and settings)。

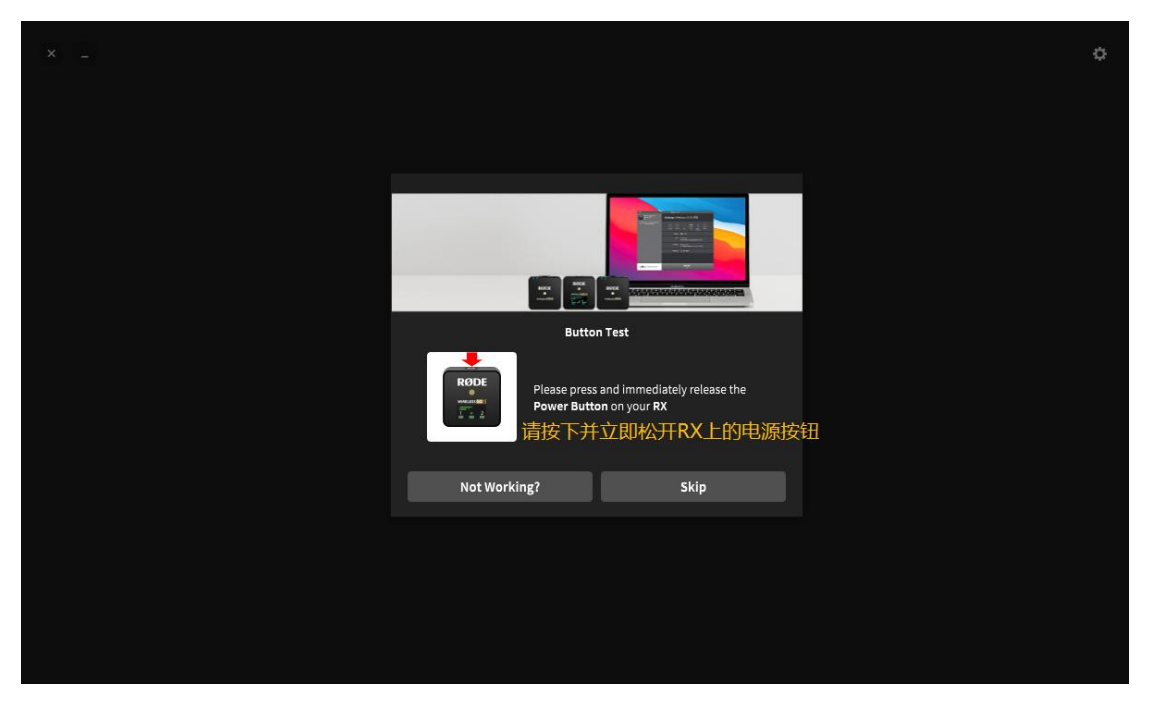

第八步: 进行'按键测试'(Button Test) - '请按下并立即松开 RX 的电源按钮'(Please press and immediately release the **Power button** on your **RX**)。

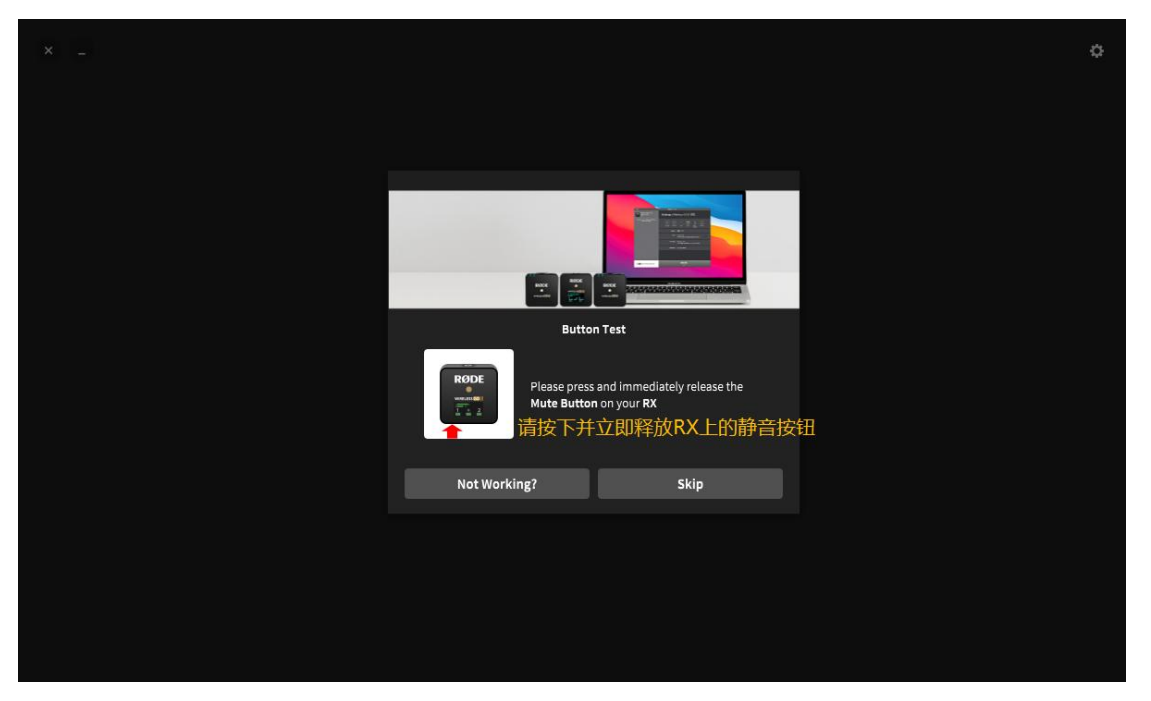

第九步:进行'按键测试'(Button Test) - '请按下并立即松开 RX 的静音按钮'(Please press

and immediately release the  ${\rm Muter\ button}$  on your  ${\rm RX})$   $\ _{\circ}$ 

|                             | 0                                                                       |
|-----------------------------|-------------------------------------------------------------------------|
|                             |                                                                         |
|                             |                                                                         |
|                             |                                                                         |
|                             | Button Test                                                             |
| RODE Please<br>Pair B<br>请按 | press and immediately release the<br>utbon on your RX<br>「并立即松开RX上的配对按钮 |
| Not Working?                | Skip                                                                    |
|                             |                                                                         |
|                             |                                                                         |
|                             |                                                                         |
|                             |                                                                         |

第十步:进行'按键测试'(Button Test) - '请按下并立即松开 RX 的配对按钮'(Please press

and immediately release the  $\ensuremath{\textit{Pair button}}$  on your  $\ensuremath{\textit{RX}}\xspace$  .

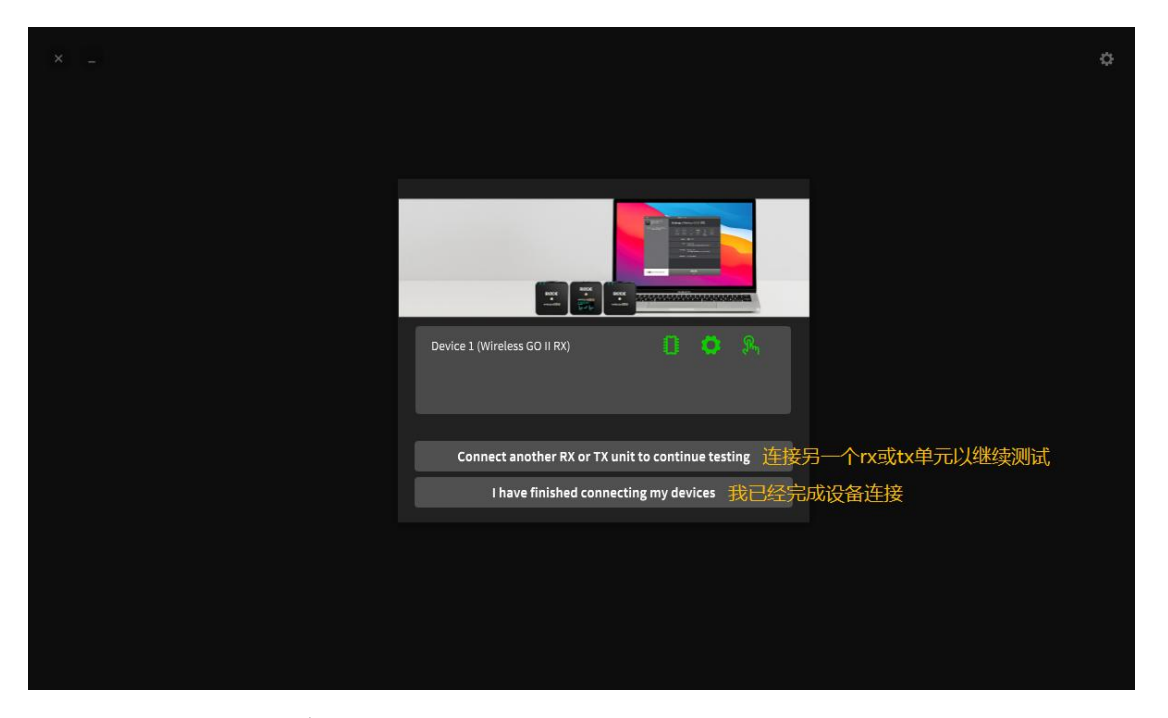

第十一步:选择'连接另一个 RX 或 TX 继续测试'(Connect another RX or TX unit to continue testing), 重复步骤 4-11 进行设备检测;或选择'我已完成设备连接'(I have finished connecting my devices)进入下一步。

| × _ |                                                              | ٥ |
|-----|--------------------------------------------------------------|---|
|     |                                                              |   |
|     |                                                              |   |
|     | No Issues Found                                              |   |
|     |                                                              |   |
|     | If you are experiencing issues, please contact RØDE Support. |   |
|     | Contact Support Close                                        |   |
|     |                                                              |   |
|     |                                                              |   |
|     |                                                              |   |
|     |                                                              |   |

第十二步: 自检完成。发现问题请点击'联系售后支持'(Connect Support); 没有问题 请点击'关闭'(Close)。

## RØ DE Central (电脑端) 操作开关机功能详解 (Wireless GO II & Wireless ME)

Wireless GO II、Wireless Single 和 Wireless ME 操作相同 , 本文使用 Wireless ME 做为

RØDE Central(电脑端)操作开关机功能操作演示

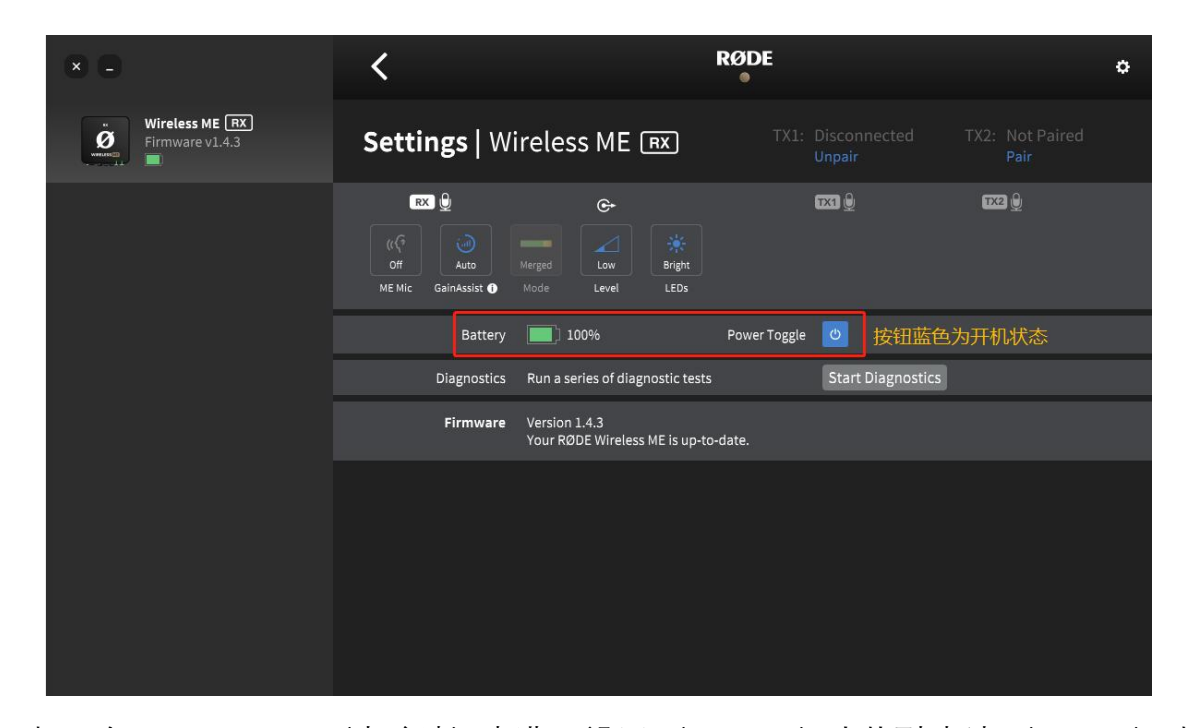

开机: 在 RØDE Central (电脑端)中进入'设置' (Settings) 内找到'电池' (Battery)选项, 右侧图标显示为**蓝色**表示设备为**开机状态**。无论设备是否与电脑连接, 都将保持开机状态。

| × C                               | <                                           |                                                | RØDE                | ٥              |
|-----------------------------------|---------------------------------------------|------------------------------------------------|---------------------|----------------|
| Wireless ME RX<br>Firmware v1.4.3 | Settings   W                                | ireless ME 📧                                   |                     |                |
|                                   | RX 🕑<br>((()<br>Off<br>ME Mic GainAssist () | Merged Level LEDs                              | <b>123</b>          | 9223 <u>(j</u> |
|                                   | Battery                                     | 100%                                           | Power Toggle の 按钮灰  | 色为关机状态         |
|                                   | Diagnostics                                 | Run a series of diagnostic test                | ts Start Diagnostic | 5              |
|                                   | Firmware                                    | Version 1.4.3<br>Your RØDE Wireless ME is up-1 | to-date.            |                |
|                                   |                                             |                                                |                     |                |

关机: 在 RØDE Central (电脑端)中进入'设置' (Settings)内找到'电池' (Battery)选项, 右侧图标显示为**灰色**表示设备为**关机状态**。无论设备是否与电脑连接,都将保持关机状态。

#### 请注意**:**

RØDE Central(手机端)已同步升级为最新版本,但不支持自检和开关机功能

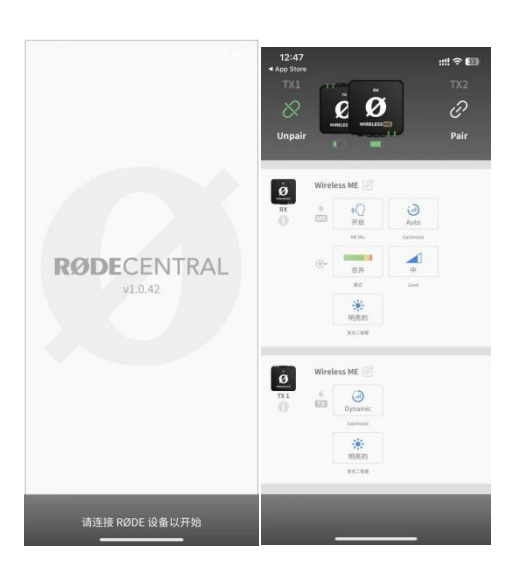

#### 如下图所示

### 发射器(TX)一键录音功能操作步骤(Wireless GO II、Wireless Single)

Wireless GO II 和 Wireless Single 操作相同 , 本文使用 Wireless GO II 做为一键录音功 能操作演示

| × •                     | <            | RØDE                                                       | ٥ |
|-------------------------|--------------|------------------------------------------------------------|---|
| RODE<br>Firmware v2.4.6 | Settings   W | Vireless GO II 📧                                           |   |
|                         | 将录音模式设置)     | 沙Button Buttan Record Pad のButtan LEDs                     |   |
|                         | Battery      | y 🚺 65% Power Toggle O                                     |   |
|                         | Recording    | Broadcast Quality (Uncompressed)                           |   |
|                         |              | 7+ hours remaining                                         |   |
|                         | Clock        | < Device Time:<br>2023年5月18日, 13:03 の                      |   |
|                         | Diagnostics  | s Run a series of diagnostic tests Start Diagnostics       |   |
|                         | Firmware     | e Version 2.4.6<br>Your RØDE Wireless GO II is up-to-date. |   |
|                         |              |                                                            |   |

第一步: 在 RØDE Central (电脑端及手机端均可)中进入'设置' (Settings),将'录音' (Record)设置为'按键' (Button)。

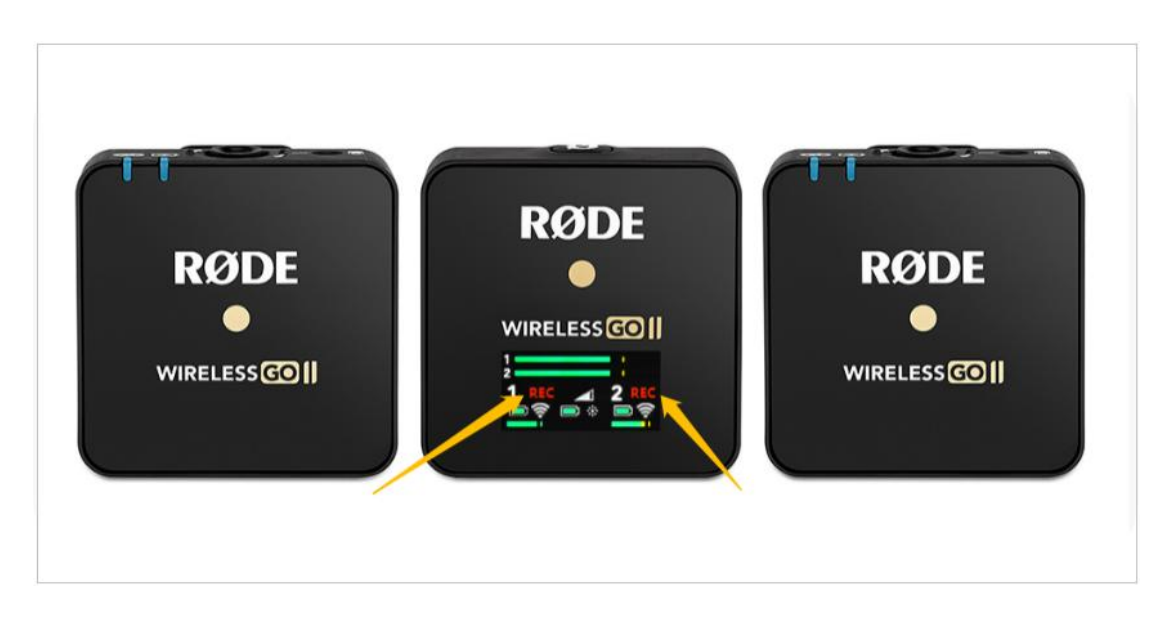

第二步:轻按一下发射器(TX)的开机键,当接收器屏幕上对应的发射器(TX)显示 REC 提示,即为**正在录音**;

再次轻按发射器(TX)的开机键,当接收器屏幕上对应的发射器(TX)REC 提示消失, 即为**停止录音**;

#### 请注意

即便发射器(TX)未与接收器或 RØDE Central 连接

轻按发射器(TX)的开机键

仍可使用板载录音功能开启或停止录音